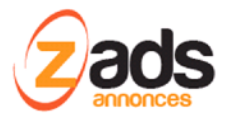

# ZADS Création de comptes et connexion

Dernière édition : Décembre 2019

Ce document décrit le fonctionnement et le paramétrage de la Création de comptes et connexion en expliquant les différentes possibilités apportées par le scripte.

### Création de compte

Le création d'un compte passe par un formulaire qui peut être simplifié ou complet. Dans tous les cas, la modification de compte passe par le formulaire complet.

Pour activer le **formulaire simplifié**, activer le mode « **Réduit** » dans CONFIGURATION > DISPOSITION :

- réduit dans la page = le formulaire s'affiche comme une page du site
- Réduit dans fenêtre modal = le formulaire s'affiche dans une fenêtre modale.

Formulaires

| Formulaire : création d'un usager 🕜 : | Réduit dans la page (inline) |
|---------------------------------------|------------------------------|
| Accepter les T&C 🕝 :                  | ON                           |
| Formulaire : login 🚱 :                | modal                        |

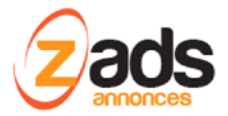

# Le formulaire réduit :

Les champs peuvent se paramétrer (obligatoire ou non, affiché ou nous) dans la section CONFIGURATION > CHAMPS USERS AVANCES.

| En 10 secondes avec Facebook ou Google                                                     |           |
|--------------------------------------------------------------------------------------------|-----------|
| <b>f</b> Me connecter avec Facebook                                                        |           |
| 8+ Me connecter avec Google                                                                |           |
| OU<br>En 30 secondes avec votre email                                                      |           |
| <ul> <li>Particulier O Professionnel</li> <li>Homme O Femme</li> </ul>                     |           |
| Prénom *                                                                                   |           |
| Nom *                                                                                      |           |
| Année de naissance                                                                         |           |
| Numéro de téléphone +                                                                      |           |
| Adresse email +                                                                            |           |
| Mot de passe *                                                                             | ۲         |
| merci de saisir un texte.<br>Recevoir les informations utiles de la part du site           | Robuste I |
| J'accepte les termes et conditions et les Régles Générales de Diffusion de Annonces (RGDA) |           |
| S'INSCRIRE                                                                                 |           |
| Déjà inscrit ? Connectez vous                                                              |           |

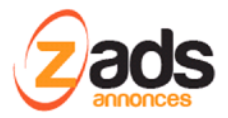

Pour avoir un champ « confirmer votre mot de passe «, il faut activer l'option CONFIGURATION > SECURITE suivant :

Général

| Demander confirmation password $>$ : |  | OFF |  |
|--------------------------------------|--|-----|--|
|--------------------------------------|--|-----|--|

Pour avoir le champ téléphone vérifié par code pays mais aussi autoriser uniquement certains code pays : **CONFIGURATION > LOCALE** 

| Tél. internationna 🂫 :        | ON |
|-------------------------------|----|
| Tél. internat. liste pays 💫 : | fr |

Affiche alors le champ téléphone comme suite :

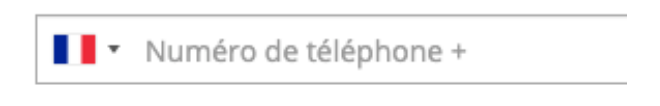

Pour Autoriser l'enregistrement avec un email ou un mobile (au choix), il faut activer l'option dans **CONFIGURATION > CONTACT**. Le champs indique alors un petit « + » qui précise que c'est « au choix » quelque soit la configuration des champs emails et téléphone renseignés sous **CONFIGURATION > CHAMPS USAGERS AVANCES** 

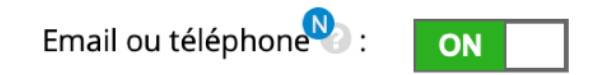

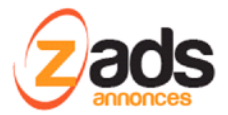

# Le formulaire complet :

Il est toujours accessible en modification de compte (éditer mon profile) ou lors de la création si le mode « Formulaire complet dans la page » est sélectionné. (CONFIGURATION > DISPOSITION).

On a alors accès à tous les champs choisis pour les profiles

| Identification<br>Vérifications | Informations pers<br>Les champs obligatoires sont     | Onnelles<br>t marqués d'une étoile. |        |
|---------------------------------|-------------------------------------------------------|-------------------------------------|--------|
| Mot de passe                    | Type de compte                                        |                                     |        |
| Voir le profil                  | Type de compte :<br>Visible annuaire 🕢 :<br>Connexion | Particulier O Professionnel         |        |
|                                 | Nom de login * :                                      | admin                               |        |
|                                 | Adresse email 📀 :                                     | sales@zads.fr                       | érifié |
|                                 | Lettre 🔞 :                                            | □ Je m'abonne                       |        |
|                                 | Détails                                               |                                     |        |
|                                 | Je suis * :                                           | ● Un homme  ○ Une femme             |        |
|                                 | Prénom * :                                            | Patrice                             |        |

# Création d'un compte par les réseaux sociaux :

Pour créer un compte en utilisant le profile d'un réseau social (Google ou Facebook), il faut activer l'option dans **CONFIGURATION > SOCIAL > activer oauth** 

| Social Login             |              |
|--------------------------|--------------|
| Activer oauth 📀 :        | ON           |
| Creation auto accés 🕝 :  | OFF          |
| Plan (id) par défaut 🕝 : | trial        |
| Type par défaut 웥 :      | profesionnal |

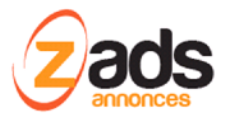

Il faut ensuite sélectionner les réseaux autorisés: Autent. FACEBOOK ou Autent. GOOGLE et avoir au préalable renseigné votre site . Voir la documentation dédiée sur le sujet.

#### Comportement après création de compte

Une fois la création de compte effectuée correctement, il est possible de :

- connecter automatiquement (ou non) l'utilisateur (« Login auto. Après création »)
- Renvoyer l'utilisateur vers une page spéciale qui peut être : (« Renvoi sur page après login ... »)
  - Une page statique HTML qui peut être différentiée entre la première connexion et les connections successives
  - Le formulaire de création d'annonce
  - La liste des annonces

Ces paramètres sont accessibles via CONFIGURATION > DISPOSITION

| Comportements                          |                                           |
|----------------------------------------|-------------------------------------------|
| TODO : afficher aprés création 🚱 :     | message de bienvenue                      |
| Login auto. aprés création 🍄 :         | ON                                        |
| Renvoi sur page aprés login🌯 :         | message , contenu HTML                    |
| Message au premier login (url) 陷 :     | /themes/standard/_first_login_[LANG].html |
| Message aprés login (hors premier) 🌺 : | /themes/standard/_login_[LANG].html       |

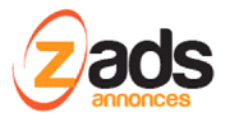

# Création de compte automatique

Il est possible d'activer la création de compte automatique dans 2 cas :

- Cas 1 : <u>lors de la création d'une annonce</u> si on est pas encore connecté. Pour activer cette option, il faut autoriser la création d'annonce « sans compte » comme ci-dessous (dans **CONFIGURATION > CYCLE-DE-VIE > annonces** 

| Création annonce sans compte :   | ON    |
|----------------------------------|-------|
| Expiration des comptes auto. 🕙 : | 365   |
|                                  | jours |

Le formulaire de création d'annonce est alors disponible pour les visiteurs avec les champs supplémentaires d'identification (email et mot de passe)

#### Mon annonce:

| A travers ce formulaire, déposez<br>Elle est GRATUITE et sera dispor<br>Merci de pendre en compte les<br>Le Mot de Passe : 6 caractères n | : votre annonce.<br>ible après validation par le comité éditorial. Elle restera visible 60 jours.<br>champs obligatoires marqués d'une étoile.<br>ninimum ( Chiffre ,Lettre ) |   |
|----------------------------------------------------------------------------------------------------|----------------------------------------------------------------------------------------------------|---|
| Votre identification                                                                                                    |                                                                                                    |   |
|                                                                                                    | Pour plus de simplicité, <u>créez un compte</u> ou utilisez votre <u>compte Facebook</u> .                                                                                    |   |
| E-mail <sub> * :</sub>                                                                                                    | Votre email                                                                                                    |   |
| Mot de passe 🕝 * :                                                                                                    | Mot de passe                                                                                                    | ۲ |

Cas 2 : lors de la connexion via un réseau social (Facebook ou Google). Pour activer cette option, il faut autoriser la création d'annonce « sans compte » comme ci-dessous (dans CONFIGURATION > SOCIAL > social Login , option « création auto accès »

| Social Login |                         |    |
|--------------|-------------------------|----|
|              | Activer oauth 📀 :       | ON |
|              | Creation auto accés 🕜 : | ON |

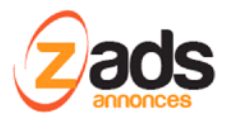

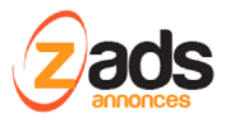

# Connexion

La connexion s'effectue en cliquant sur le bouton « s'identifier » .

|   | Identification                                        |
|---|-------------------------------------------------------|
|   | f Me connecter avec Facebook                          |
|   | 8+ Me connecter avec Google                           |
|   | OU                                                    |
| - | Pseudo. de compte Adresse Mail Numéro de téléphone    |
| - | Mot de passe                                          |
|   | Se souvenir de moi                                    |
|   | SE CONNECTER                                          |
|   | Mot de passe oublié ?                                 |
|   | Vous n'avez pas encore de compte ?<br>Inscrivez vous! |

# Choix des clés d'autorisation :

Par défaut (ou si pas de choix renseignés), l'identifiant de connexion est l'email . Cependant, on choisir le pseudo.du compte ou le téléphone comme indiqué ci-dessous.

| Nom de login 🗙 E-mail 🗙 Tél. 🗙 | Clés d'autorisation 🂫 : |
|--------------------------------|-------------------------|
|--------------------------------|-------------------------|

Toutes les clefs:

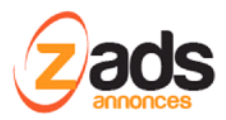

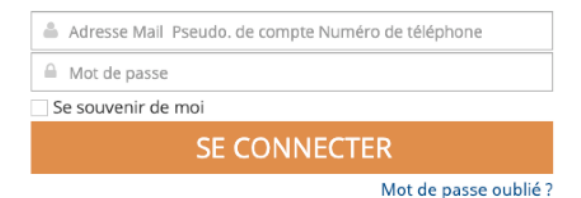

#### Uniquement le Pseudo :

| Pseudo. de compte  |  |  |  |  |
|--------------------|--|--|--|--|
|                    |  |  |  |  |
| Se souvenir de moi |  |  |  |  |
| SE CONNECTER       |  |  |  |  |
|                    |  |  |  |  |

#### Uniquement l'adresse email :

| 🖂 Adresse Mail     |   |  |
|--------------------|---|--|
| A Mot de passe     |   |  |
| Se souvenir de moi | _ |  |
| SE CONNECTER       |   |  |

#### Perte de mot de passe

En cas de perte du mot de passe, l'utilisateur pour demander une modification en cliquant sur « mot de passe oublié » . Alors lui est présenté la fenêtre suivante :

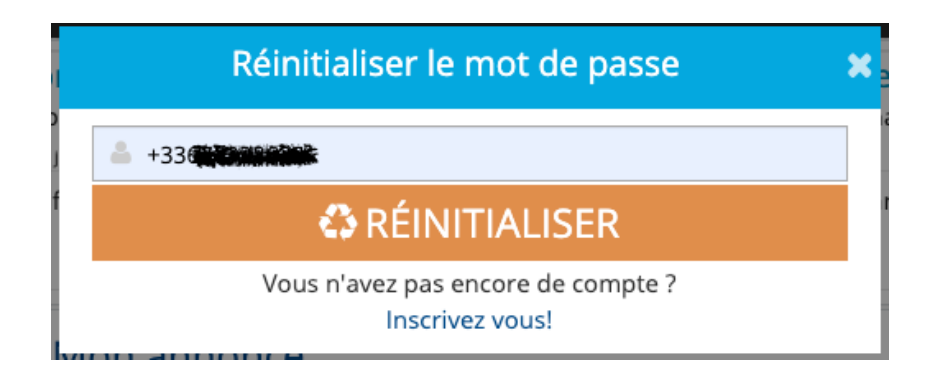

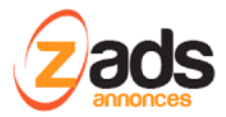

L'identifiant autorisé est fonction de la configuration (email, téléphone, pseudo). Si l'identifiant est reconnu (l'utilisateur existe!) alors un lien permettant de changer son mot de passe sera envoyé par email (si renseigné) ou par téléphone (SMS).

#### Lien envoyé par email :

| eXample                                                                                                    |     |  |  |  |  |
|----------------------------------------------------------------------------------------------------|-----|--|--|--|--|
|                                                                                                    |     |  |  |  |  |
| Réinitialisez votre mot de passe                                                                                                    |     |  |  |  |  |
| Bonjour,                                                                                                    |     |  |  |  |  |
| Nous avons reçu une demande pour réinitialiser le mot de passe de votre profil.<br>Si vous n'êtes pas à l'origine de cette demande, merci d'ignorer ce message.                                                                              |     |  |  |  |  |
| Pour créer un nouveau mot de passe, vous pouvez cliquer sur le bouton ci-dessous<br>:                                                                                                    | 5   |  |  |  |  |
| RÉINITIALISER                                                                                                    |     |  |  |  |  |
| Lien direct :<br>http://localhost/zads60/#passwordreset=201a721c20fa744006f2de5ffaa85d54&u=485                                                                                                    |     |  |  |  |  |
| Si le lien n'est plus valide vous pouvez faire une nouvelle demande ici :<br>http://localhost/zads60/#login                                                                                                    |     |  |  |  |  |
| Pour ne pas compromettre la sécurité de votre compte, veuillez ne pas transférer cet e-mail à qui que ce soit.                                                                                                    |     |  |  |  |  |
| NOM DU SITE respecte votre confidentialité.<br>A aucun moment nous ne mettons à disposition votre email sans votre consentement.<br>Veuillez noter que cet e-mail a été envoyé à partir d'une boîte automatisée, merci de ne pas y répondre. |     |  |  |  |  |
| ©2019 - NOM DU SITE<br>http://localhost/zads60/                                                                                                    | You |  |  |  |  |

Lien envoyé par SMS :

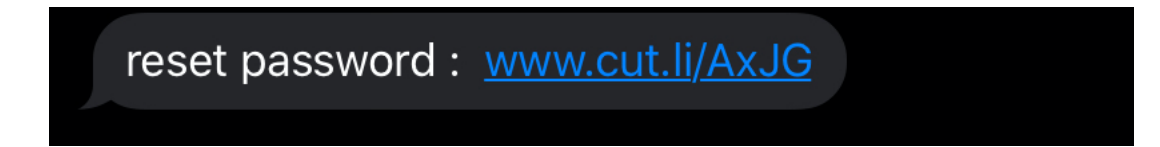

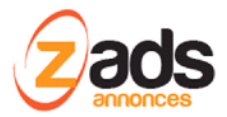

Une seule tentative est autorisée pour une usager. En cas de nouvel essai, voici le message qui est affiché.

DÉSOLÉ !

Votre clé d'activation du mot de passe est déjà postée à votre adresse e-mail ou envoyée par SMS. Merci de vérifier vos e-mails, votre téléphone ou le dossier des courriers indésirables.

En cas de succès :

#### FÉLICITATIONS !

Nous vous avons envoyé un e-mail pour réinitialiser votre mot de passe.

FÉLICITATIONS !

Nous vous avons envoyé un SMS sur votre téléphone pour réinitialiser votre mot de passe.

# Vérification des comptes

Voir la documentation complète sur le vérification des comptes.

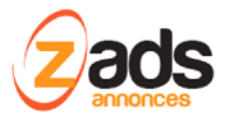

# Statistiques

Le panneau d'administration permet de visualiser des statistiques sur les comptes :

1. Usagers par type d'identification (email ou tel seul ?)

| Usagers par identification |                                                                          |                                                                 |  |  |  |
|----------------------------|--------------------------------------------------------------------------|-----------------------------------------------------------------|--|--|--|
| Туре                       | #                                                                        | %                                                               |  |  |  |
| Just_email                 | 35                                                                       | 37.2%                                                           |  |  |  |
| just_phone                 | 8                                                                        | 8.5%                                                            |  |  |  |
| phone_and_email            | 51                                                                       | 54.3%                                                           |  |  |  |
| no_email_no_phone          | 0                                                                        | 0%                                                              |  |  |  |
|                            |                                                                          |                                                                 |  |  |  |
|                            | Type<br>Just_email<br>just_phone<br>phone_and_email<br>no_email_no_phone | Type#Just_email35just_phone8phone_and_email51no_email_no_phone0 |  |  |  |

2. Usagers par source d'enregistrement : Lo= local , FB= facebook, GO=google, .... Etc

| Usagers par source d'enregistrement |      |    |      |       |
|-------------------------------------|------|----|------|-------|
|                                     | Туре | #  |      | %     |
| local: 5.3 %                        |      | 89 |      | 94.79 |
|                                     | lo   | 5  | 5.3% |       |
|                                     |      |    |      |       |
|                                     |      |    |      |       |
| T                                   |      |    |      |       |
| └ local: 94.7 %                     |      |    |      |       |